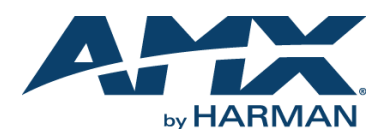

QUICK START GUIDE

#### **Overview**

The NXA-WAPZD1100 (**FG2255-75**) is a centrally managed wireless LAN (WLAN) controller for homes and business using multiple NXA-WAP1000 Wireless Access Points, that delivers exceptional performance by integrating the Ruckus Smart/OS application engine. It delivers advanced features such as smart wireless meshing, hotspot authentication, elegant guest networking and dynamic Wi-Fi security. Redundant and secure, the AMX ZoneDirector provides WLAN-wide network, security, RF and location management within a single, easy-to-use and affordable WLAN system.

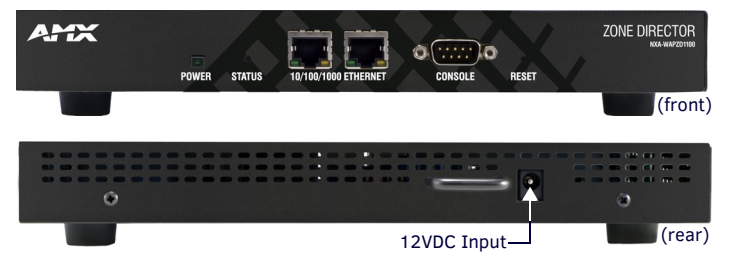

FIG. 1 NXA-WAPZD1100 FRONT AND REAR VIEW

## **Common Applications**

Ideal for homes and businesses that require a robust and secure WLAN that can be easily deployed, centrally managed and automatically tuned. The NXA-WAP1000 is perfect for environments where high bandwidth applications such as video streaming are accessed simultaneously from several wireless devices such as iPads, laptops, and gaming consoles.

#### **Power Adapter Compatibility**

The NXA-WAPZD1100 is shipped with an appropriate power adapter for the country in which it is to be used:

- FG2255-75: Includes US Power Adapter for use in US, Canada, Colombia, Ecuador, Mexico
- FG2255-54K: Includes EU Power Adapter for use in Europe (except UK), Chile, Egypt, Indonesia, Pakistan, Saudi Arabia (except Dharan), Vietnam
- FG2255-55K: Includes AU Power Adapter for use in Australia and New Zealand
- FG2255-56K: Includes China AU style CCC certified Power Adapter for use in China
- FG2255-57K: Includes India Power Adapter
- FG2255-58K: Includes Korea Power Adapter
- FG2255-59K: Includes UK Power Adapter for use in the United Kingdom, Hong Kong, Malaysia, Singapore, and United Arab Emirates (UAE)
- FG2255-60K: Includes US Power Adapter with 110 and 220 power input for use in: Brazil, Philippines, Saudi Arabia (Dharan), Taiwan, Thailand, Uruguay

# Product Specifications

# NXA-WAPZD1100 SPECIFICATIONS

| INA-WAI 201100 SI ECI   | I ICATIONS                                                                                                    |
|-------------------------|----------------------------------------------------------------------------------------------------|
| Dimensions (HWD):       | 1 1/2" x 6 5/16" x 9 13/16" (39 mm x 159 mm x 250 mm)                                                                                                    |
| Weight:                 | 2.2 lbs (1 Kg)                                                                                                    |
| Power:                  | <ul> <li>External power adapter</li> <li>Input: 110 - 240V AC</li> <li>Output: 12V DC, 1A</li> </ul>                                                                                                    |
| Front Panel Components: |                                                                                                    |
| Power LED:              | Green LED: the device is receiving power.                                                                                                    |
| Status LED:             | <ul> <li>Steady green LED: Device is configured.</li> <li>Blinking green LED: Device in factory default settings.</li> <li>Steady amber LED: Device is shut down but still connected to a power source.</li> <li>Flashing amber LED: Device is starting up or shutting down.</li> </ul>                                                                                                    |
| 10/100/1000 Ethernet:   | <ul> <li>Two 10/100/1000Mbps RJ-45 ports for Ethernet connectivity.</li> <li>Solid green or amber left LED: The port is connected to a device.</li> <li>Blinking green or amber left LED: The port is transmitting or receiving data traffic.</li> <li>Green right LED: The port is connected to a 1000Mbps device.</li> <li>Amber right LED: The port is connected to a 100Mbps or 10Mbps device.</li> </ul> |
| Console port:           | DB-9 port for accessing the NXA-WAPZD1100 command line interface.                                                                                                    |
| Reset Button:           | Hold the reset button for 8 seconds to reset the device.                                                                                                    |

#### NXA-WAPZD1100 SPECIFICATIONS (CONT.)

| Rear Panel Components:                  |                                                                                                    |  |  |
|-----------------------------------------|----------------------------------------------------------------------------------------------------|--|--|
| Input:                                  | One 12VDCpower jack                                                                                                    |  |  |
| Configuration:                          | Web user interface                                                                                                    |  |  |
| Statistics:                             | LAN, wireless and associated stations (available via UI)                                                                                                    |  |  |
| VLAN Support:                           | 802.1Q (per BSSID)                                                                                                    |  |  |
| AP Discovery & Control:                 | Layer-2 or Layer-3                                                                                                    |  |  |
| WLANs (BSSIDs):                         | Up to 32                                                                                                    |  |  |
| Access Lists (ACLs):                    | <ul> <li>Layer-2 (MAC address based ACL)</li> <li>Layer-3 (IP address based ACL)</li> <li>L2 client isolation</li> </ul>                                                                                                    |  |  |
| Wireless Intrusion<br>Detection (WIDS): | <ul> <li>Rogue AP detection</li> <li>DoS attack prevention</li> <li>Password guessing protection</li> <li>Rate limiting</li> </ul>                                                                                                    |  |  |
| Wireless Security:                      | WEP, WPA-TKIP, WPA2-AES, 802.11i                                                                                                    |  |  |
| Authentication:                         | <ul> <li>802.1X, local database</li> <li>External AAA servers: ActiveDirectory/RADIUS/LDAP</li> </ul>                                                                                                    |  |  |
| Local Authentication:                   | 1000 user entries                                                                                                    |  |  |
| Countries:                              | US, Canada, Colombia, Ecuador, Mexico                                                                                                    |  |  |
| Number of Managed APs:                  | Up to 6                                                                                                    |  |  |
| Concurrent Stations:                    | Up to 1250                                                                                                    |  |  |
| Operating Environment:                  | <ul> <li>32°F - 122°F (0°C - 50°C)</li> <li>Operating humidity - 15% - 95% (non-condensing)</li> </ul>                                                                                                    |  |  |
| Certifications:                         | <ul> <li>FCC</li> <li>IC</li> <li>CE</li> <li>C-Tick</li> <li>VCCI</li> <li>EN 60950-1</li> <li>ROHS</li> </ul>                                                                                                    |  |  |
| Included Accessories:                   | External power adapter                                                                                                    |  |  |
| Other AMX Equipment:                    | <ul> <li>NXA-ENET8-2POE Gigabit Ethernet Switch (FG2178-63)</li> <li>NXA-WAP1000 Smart Wireless Access Point, US Operation (FG2255-51)</li> <li>NXA-WAP1000 Smart Wireless Access Point, Operation Outside US (FG2255-53)</li> <li>NXA-WAP2D License Upgrades (FG2255-62/63/64)</li> </ul> |  |  |

## Configuring the NXA-WAPZD1100

Note: Windows 7 users may need to turn on Network Discovery before attempting these steps.

To configure the NXA-WAPZD1100 and its companion NXA-WAP1000 devices:

- Connect the NXA-WAPZD1100 to a convenient power source and press the power button.
  - 2. After the *Power* LED is lit, the *Status* LED is a blinking red light.
  - 3. When the NXA-WAPZD1100 is powered up, the *Status* LED is a blinking green light, indicating that the system is in the "factory default" state.

After you complete the Setup Wizard, the *Status* LED will be a steady green light. Once the NXA-WAPZD1100 is on and connected to your network, use your

administration PC to "discover" it, verifying its connection. This automatically starts the Setup Wizard.

- 1. Open the *My Network Places* window from your PC desktop.
- Click the Show icons for networked UPnP (Universal Plug and Play) devices link in the Network Tasks pane.
- 3. If the Show UPnP Device Icons confirmation dialog box appears, click **Yes** to proceed. Windows sets up the feature, then activates it.
- 4. After Windows checks the network, a new "NXA-WAPZD1100" icon appears in the *My Network Places* window. To proceed with setup, double-click that icon.
- 5. The NXA-WAPZD1100 ZoneDirector Wireless Setup wizard appears, ready for wireless network configuration.

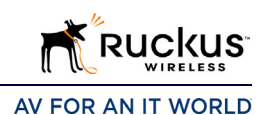

## Working With the Wizard

- Before using the Wireless Setup wizard, obtain and enter the following information to complete the configuration:
- Language: Pick the language you prefer to use in the WebUI application from the drop-down list. (This is separate from OS/System or browser language settings.)
- **General:** Create a unique Name for the NXA-WAPZD1100. Use only letters and numbers for the name. Choose the country code.
- Management IP: If you select DHCP, you must connect your NXA-WAPZD1100 to the local network via one of the Ethernet ports. The wizard will display the IP address it acquires from the local network. Write this down, as you will need it later. If you selected *Manual*, then enter the required network settings in the (now) active text fields.

NOTE: The NXA-WAPZD1100's default IP address is 192.168.0.2, with a network mask of 255.255.255.0. The NXA-WAPZD1100 is shipped with its default IP address settings as "DHCP", but if it is installed outside of a DHCP network, the device will revert to the default IP address.

- Wireless LANs: Enter the network name (ESSID). If you choose WPA-PSK for security, enter a secure Passphrase for your WLAN. (Make a note of the passphrase, as some users may need it when connecting their clients.)
- Guest WLAN (optional): click the check box to create a Guest WLAN in addition to the corporate WLAN, then enter the name of the Guest WLAN.
- Administrator: Set up both the "admin" account, and the first network user account (representing you as the administrator).
   NOTE: The user name and password can be any combination of letters and numbers. plus underscores or hyphens.
- Review the wizard Confirmation entries. If you need to make a correction, click Back until the appropriate setup screen appears, then make the changes.
- When the wizard *Finish* screen appears, note the instructions, including the IP address now assigned to the NXA-WAPZD1100.These will enable you to log into the newly-configured XA-WAPZD1100.

NOTE: Complete information on other configuration, management and trouble-shooting options is available through the NXA-WAPZD1100 Operation Reference Guide, available at www.amx.com.

## Connecting NXA-WAP1000s to Your LAN

To connect the NXA-WAP1000s to the Local Area network:

- 1. Distribute the NXA-WAP1000s around your worksite, making sure they are 100 to 200 feet apart to ensure the best coverage.
- Record each WAP's Ethernet MAC address (printed on the bottom of every WAP), and note each devices' exact worksite location.
- Connect each NXA-WAP1000 to an Ethernet port. When the NXA-WAP1000s have powered up, they will automatically discover the NXA-WAPZD1100.

#### Accessing the NXA-WAPZD1100's Command Line Interface

Aside from using the NXD-WAPZD1100's Browser-Based Configuration Pages, you can also perform many management and configuration tasks using the NXD-WAPZD1100's Command Line Interface (CLI) by connecting directly to the Console port. To access the NXD-WAPZD1100 CLI:

- 1. Connect an admin PC to the NXD-WAPZD1100 Console port (FIG. 1), using a DB-9 serial cable.
- 2. Launch a terminal program, such as Hyperterminal, PuTTy, etc. (FIG. 2)

| Bits per second   | 115200 | · · ·    |
|-------------------|--------|----------|
| <u>D</u> ata bits | 8      | ×        |
| Parity            | None   | *        |
| <u>S</u> top bitz | 1      | <u>.</u> |
| Ean control       | None   | ×        |

FIG. 2 CONFIGURING A TERMINAL CLIENT

- 3. Enter the following connection settings:
  - Bits per second: 115200
- Data bits: 8
- Parity: None
- Stop bits: 1
- · Flow control: None
- 4. Click **OK** or **Open** to connect (depending on your terminal client).
- At the *Please Login* prompt, enter the admin login name (default: *admin*) and password (default: *admin*).

You are now logged into the NXA-WAPZD1100 with limited privileges. As a user with limited privileges, you can view a history of previously executed commands and ping a device. If you want to run more commands, you can switch to privileged mode by entering enable at the root prompt.

To view a list of commands that are available at the root level, enter help or ?.

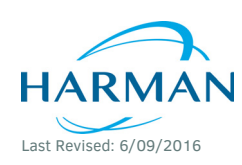

© 2016 Harman. All rights reserved. NetLinx, AMX, AV FOR AN IT WORLD, HARMAN, and their respective logos are registered trademarks of HARMAN. Oracle, Java and any other company or brand name referenced may be trademarks/registered trademarks of their respective companies. AMX does not assume responsibility for errors or omissions. AMX also reserves the right to alter specifications without prior notice at any time. The AMX Warranty and Return Policy and related documents can be viewed/downloaded at www.amx.com.

93-2255-75 REV: C

3000 RESEARCH DRIVE, RICHARDSON, TX 75082 AMX.com | 800.222.0193 | 469.624.8000 | +1.469.624.7400 | fax 469.624.7153 AMX (UK) LTD, AMX by HARMAN - Unit C, Auster Road, Clifton Moor, York, Y030 4GD United Kingdom • +44 1904-343-100 • www.amx.com/eu/